# Fusion 360 Introduction & 2D sketching

**Referance.** 

Chapter 5, Lieu and Sorby book (Visualization, Modeling, and Graphics for Engineering Design)

**Autodesk: Product documentation** 

- Fusion is a cloud-based CAD/CAM/CAE tool for collaborative product development.
- Fusion combines fast and easy organic modeling with precise solid modeling.
- To help you create manufacturable designs.

## **File structure**

## **Design/Project/product**

- Components, bodies, sketches and joints
  Bodies and Components
- All components exist in the same Fusion file.
- Component groups act like sub-assemblies, and bodies are physical objects that exist either in the global space or in a component.

## Joints

- Joints define the degrees of freedom between parts to show how components move in an assembly.
- They drive motion studies and animations.
- Joints are created between components, but are defined by certain features within the component, like bodies, faces, or edges.

## **File structure**

## **As-built Joints**

- When the components of a design are already in the correct positions relative to each other,
- As-Built Joint is used to constrain them.
- As-Built Joints maintain the position and define the relative motion.

## **Sketches**

- Sketches are often the foundation from which solid, surface, and T-Spline bodies can be created in a design.
- Often within the context of an assembly.

### **Create a sketch**

From the **Design** workspace, **Solid** tab, select **Create Sketch** icon.

Select the initial plane or face to begin the sketch on.

Valid selections are:

- Origin planes
- Work planes
- Planar faces on geometry

## **Create lines in a sketch**

- On the **Sketch** contextual tab, select **Create** > **Line** icon.
- In the canvas, click to place the first end point.
- Specify the length and angle of the line segment:
- Click to place the second point.
- Continue placing points:
- Or, click create and continue to complete and create another line.
- Pause over a point, then click and drag to create arc line segments.
- Complete the line:
- Click the start point to create a closed sketch profile.
- Press Enter to complete the command.

## Fusion 360 Fully define and constrain sketches

- A sketch is fully constrained when the size and position of all sketch geometry is completely defined.
- This is achieved using a combination of constraints and dimensions.
- No need to fully constrain sketches, but it is often good practice to do so.
- In the Browser, a red lock displays on the icon next to the sketch when it is fully constrained.
- When sketch geometry is fully constrained, it changes from its initial color to black.

## Commands to constrain sketches:

- Horizontal/Vertical
- Coincident
- Tangent
- Equal
- Parallel
- Perpendicular
- Fix/UnFix
- Midpoint
- Concentric
- Collinear
- Symmetry
- Curvature

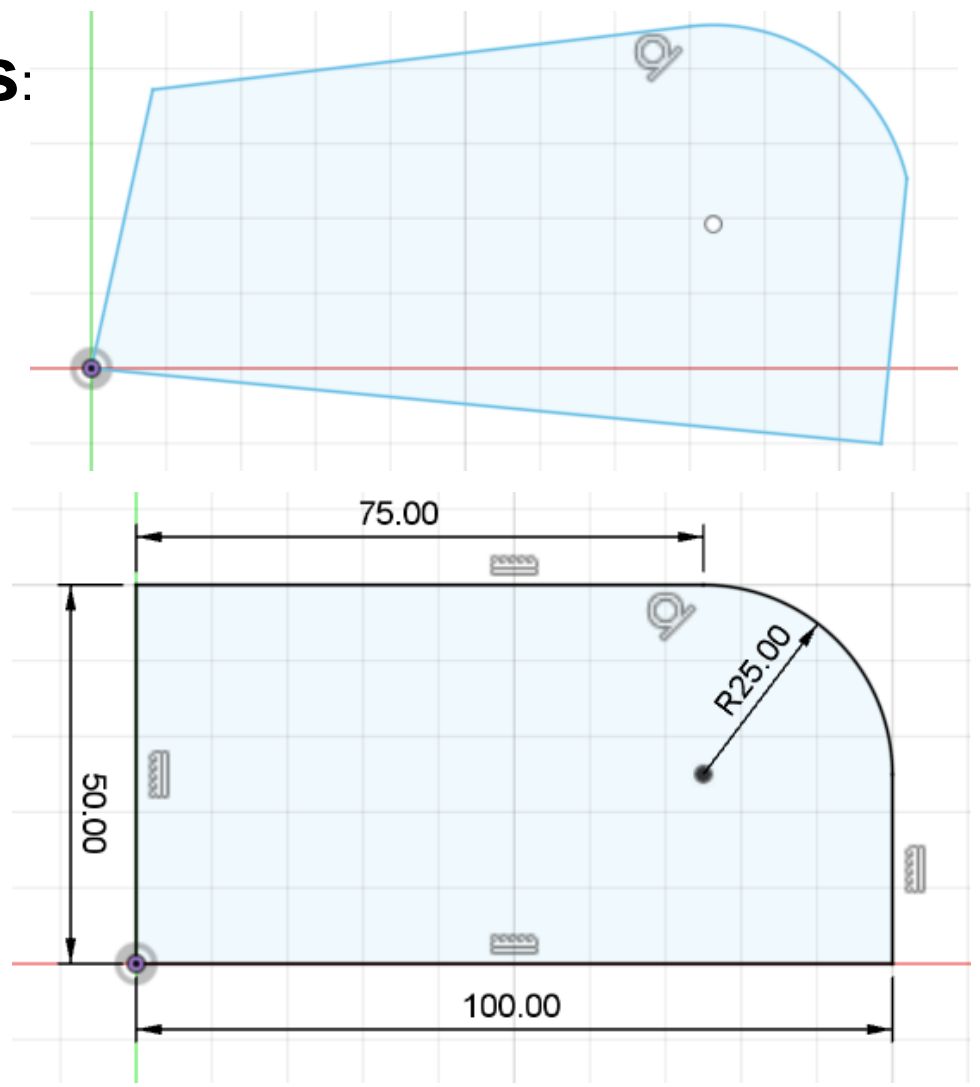

## **Uniqueness of Constraints**

Two different sets of geometric constraints that define the same geometry

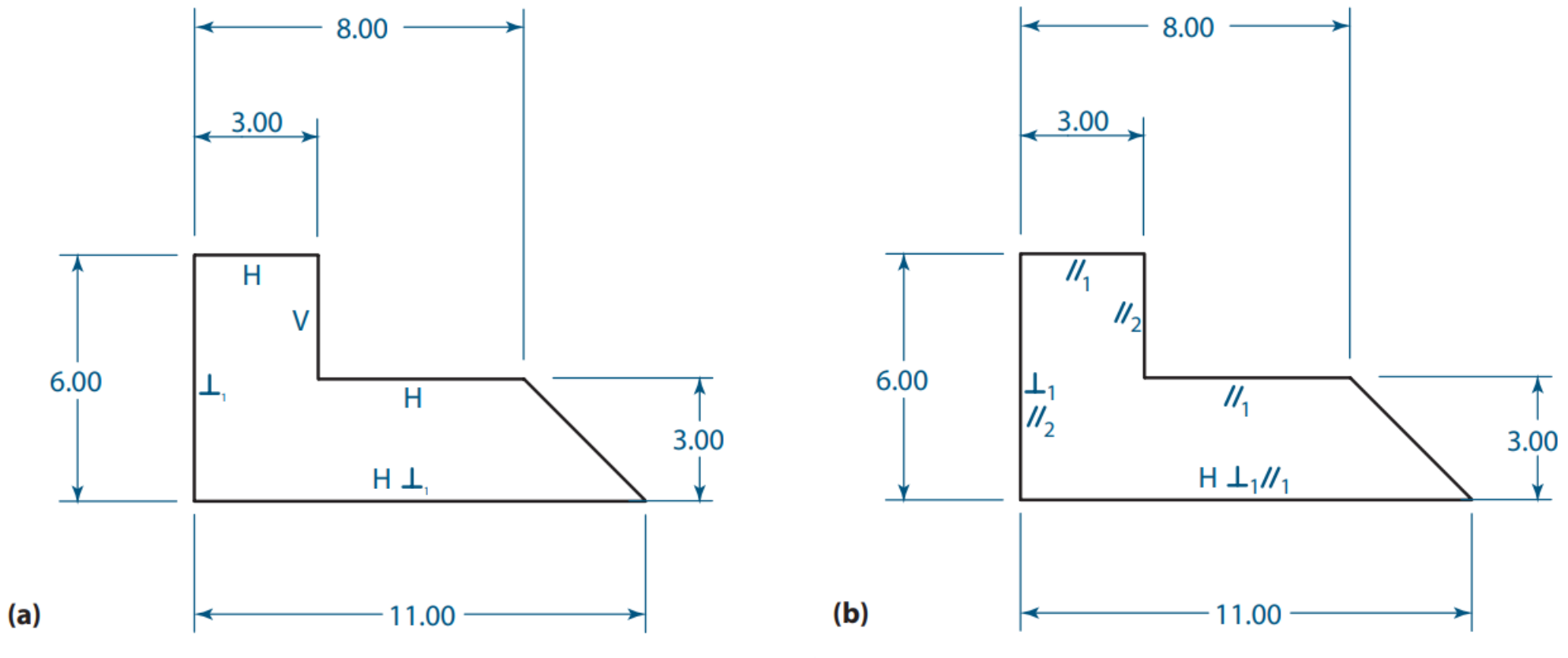

© 2009 Cengage Learning<sup>®</sup>. Courtesy D. K. Lieu.

# 2D sketching in Fusion 360

## First angle projections of a 3D object 15.00 50.00 0.00 30.00 30.00 50.00 10.00 30.00

#### **Isometric view**

First angle projections

- Create sketch
- Choose a plane 'front plane' for creating the 2D sketch

| SOLID             | SURFACE MESH            | SHEET META    | L PLAS | STIC UTI | LITIES          | SKETCH                                                                                                    |          |             |                      |   |           |          | _         |         |
|-------------------|-------------------------|---------------|--------|----------|-----------------|----------------------------------------------------------------------------------------------------|----------|-------------|----------------------|---|-----------|----------|-----------|---------|
|                   |                         | MC            |        |          | _ Ò             |                                                                                                    | STRAINTS | •           | $\triangle \bigcirc$ | Y | INSPECT • | SELECT - | FINISH SI | KETCH • |
| BROWSER           | •                       |               |        |          |                 |                                                                                                    |          |             |                      |   |           |          |           | z       |
| 💿 🚺 (Unsaved) 💿   |                         |               |        |          |                 |                                                                                                    |          |             |                      |   |           |          |           | FRON    |
| Document Settings |                         |               |        |          |                 |                                                                                                    |          |             |                      |   |           |          |           | -       |
| Named Views       |                         |               |        |          |                 |                                                                                                    |          |             |                      |   |           |          |           |         |
| Sketches          |                         |               |        |          |                 |                                                                                                    |          |             |                      |   |           |          |           |         |
|                   | Options                 |               |        |          |                 |                                                                                                    |          |             |                      |   |           |          |           |         |
|                   | Linetype                | <b>4</b> 🗅    |        |          |                 |                                                                                                    |          |             |                      |   |           |          |           |         |
|                   | Look At                 | × U           |        |          |                 |                                                                                                    |          |             |                      |   |           |          |           |         |
|                   | Sketch Grid             |               |        |          |                 |                                                                                                    |          |             |                      |   |           |          |           |         |
|                   | Shar                    |               | 10     | 0        | 10              |                                                                                                    |          |             |                      |   |           |          |           |         |
|                   | Shap                    |               | -75    | ц<br>Ч   | -26             |                                                                                                    |          |             |                      |   |           |          |           |         |
|                   | Silce                   |               |        |          |                 | Ť                                                                                                    |          |             |                      |   |           |          |           |         |
|                   | Profile                 |               |        |          |                 |                                                                                                    |          |             |                      |   |           |          |           |         |
|                   | Points                  |               |        |          |                 |                                                                                                    | -        |             |                      |   |           |          |           |         |
|                   | Dimensions              |               |        |          |                 | , in the second second s | Ň        |             |                      |   |           |          |           |         |
|                   | Constraints             |               |        |          |                 |                                                                                                    |          |             |                      |   |           |          |           |         |
|                   | Projected Geometries    | $\checkmark$  |        |          |                 |                                                                                                    |          |             |                      |   |           |          |           |         |
|                   | Construction Geometries |               |        |          |                 | u u                                                                                                    | ก        |             |                      |   |           |          |           |         |
|                   | 3D Sketch               |               |        |          |                 |                                                                                                    |          |             |                      |   |           |          |           |         |
|                   |                         | Finish Sketch |        |          |                 |                                                                                                    |          |             |                      |   |           |          |           |         |
| COMMENTS          | 9                       |               | -      |          | db <b>v (</b> ∰ | July Of O                                                                                                    | 2        | III • III • |                      |   |           |          |           |         |
|                   |                         |               |        |          |                 | 0                                                                                                    |          |             |                      |   |           |          |           |         |

- Line type 'construction'
- 'Line'/L to draw line
- Origin as 1<sup>st</sup> point
- 2<sup>nd</sup> point, 50 mm horizontal
- Horizontal constraint symbol
- XY line
- Vertical line +25 for front view
- Vertical line -25 for top view
- Vertical line 50 mm away, X<sub>1</sub>Y<sub>1</sub>
- Constraint X<sub>1</sub>Y<sub>1</sub> with XY(midpoint)

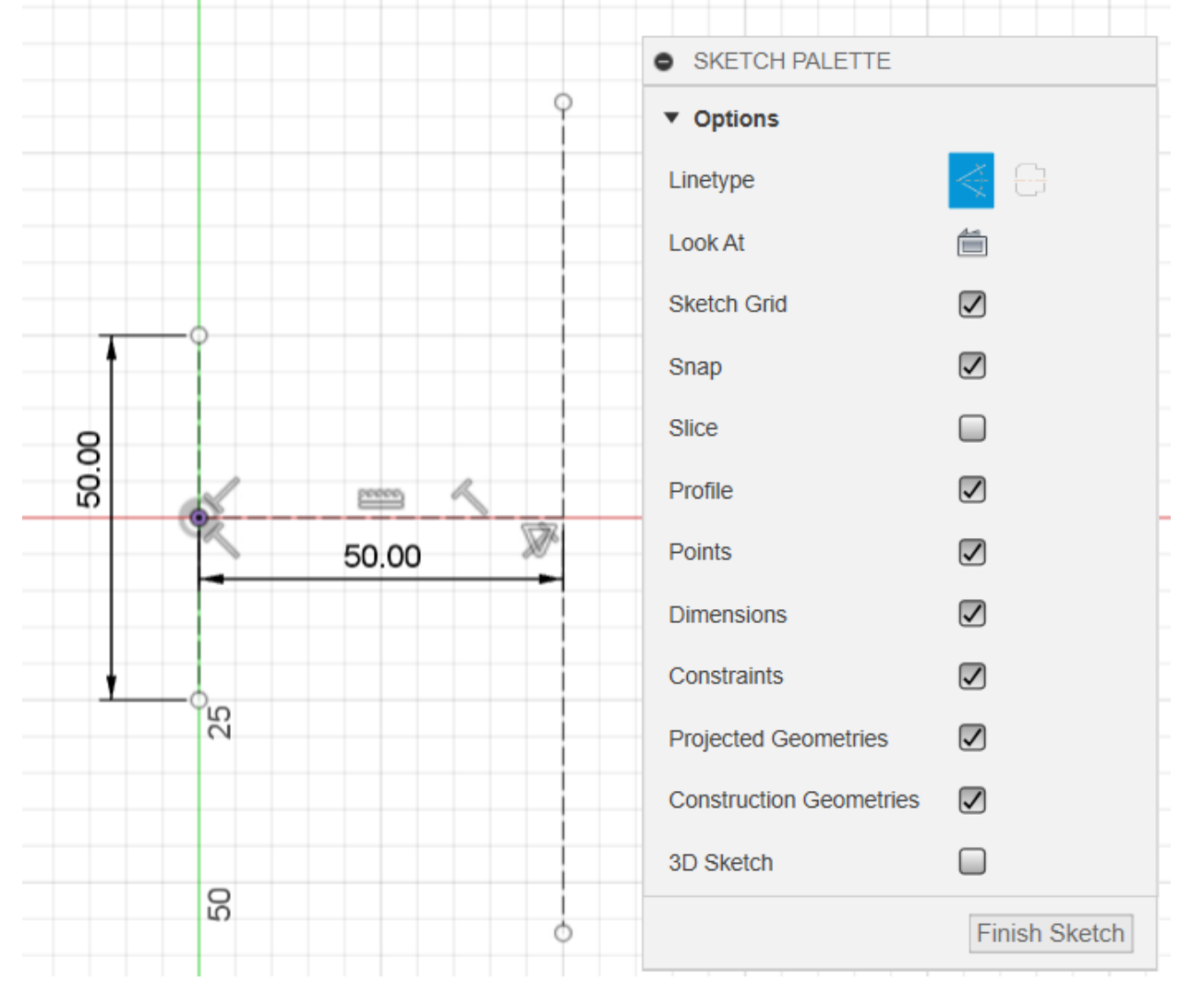

- 30 mm vertical, horizontal from 25 mm above origin.
- 50 mm vertical from horizontal end point.
- 15 mm horizontal from 50 mm vertical end.
- Joint 30 mm vertical and 15 mm horizontal.
- Horizontal from 10 mm above 30 mm horizontal.
- Constraint as the initial point is fixed using construction line from origin.

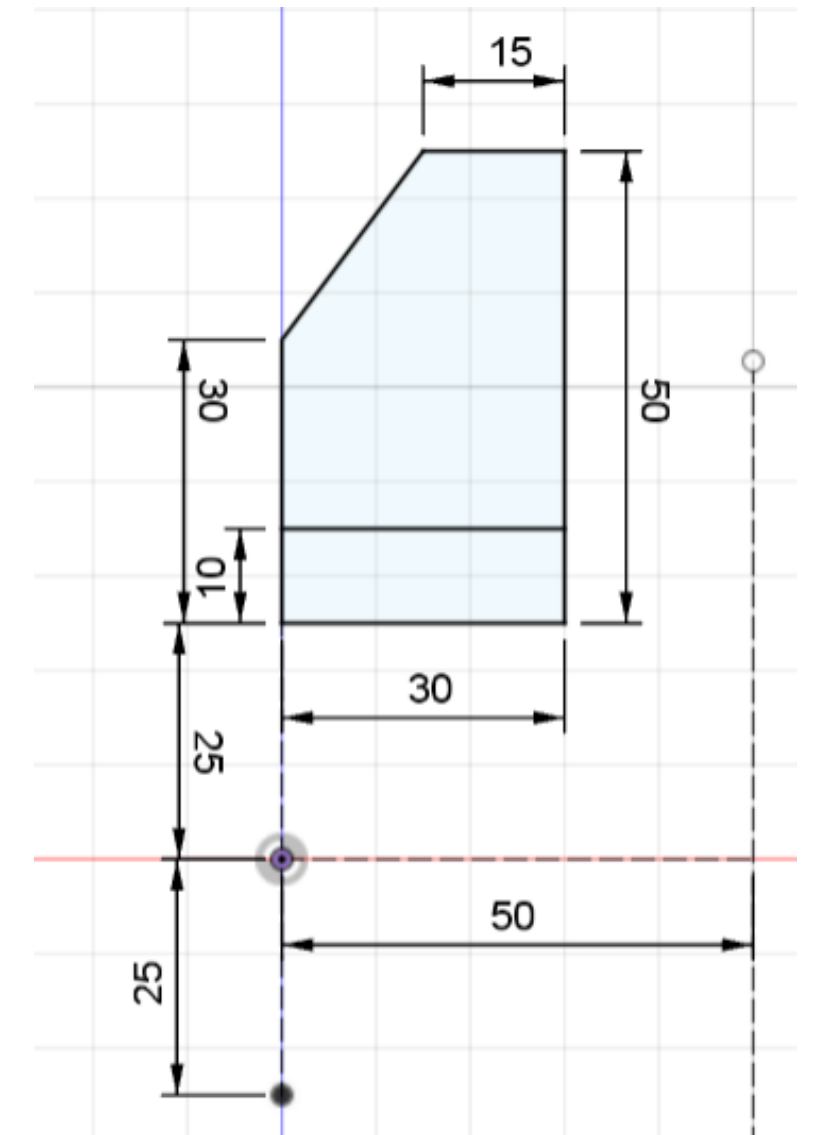

FV & TV

- Draw vertical projectors(construction lines) from the edges of the front view.
- Draw 30 mm vertical, horizontal lines from 25 mm point below the origin.
- Draw horizontal, vertical lines from the end points.
- Draw horizontal line 10 mm below.
- Draw vertical line(10 mm) between midpoints of two horizontal lines.
- Sketch is constrained as the initial point is fixed to the origin.

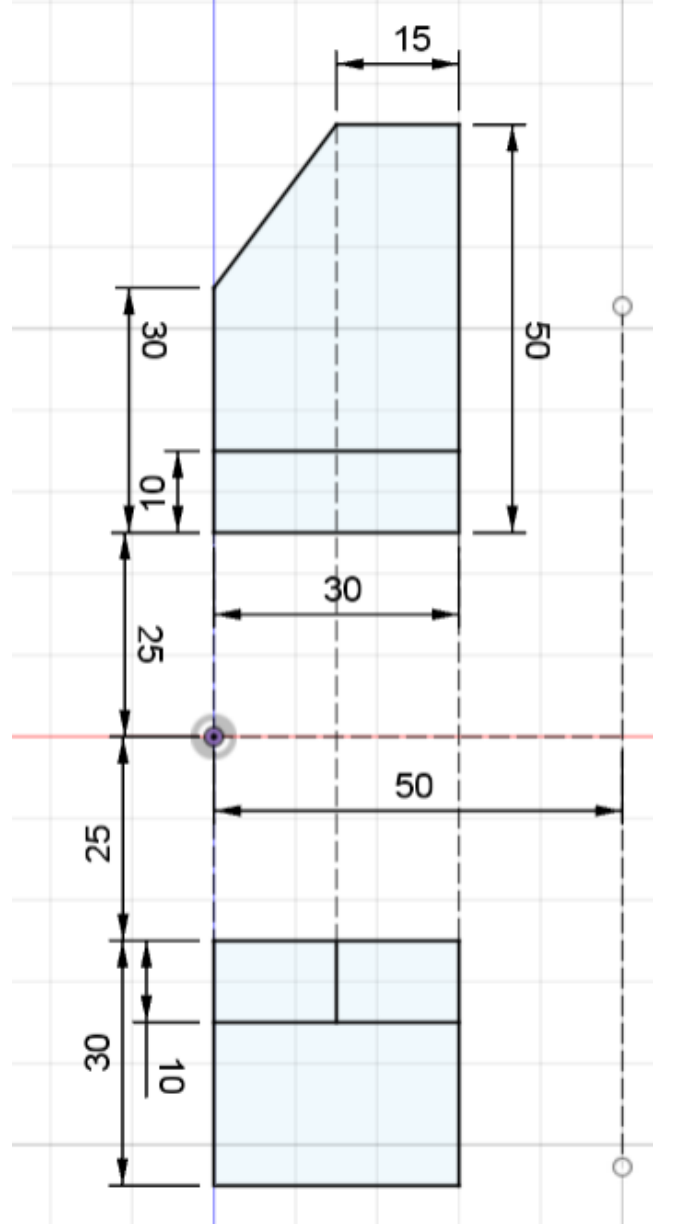

#### FV, TV & LHSV

- Construction line from the intersection XY and  $X_1Y_1$  at 45<sup>o</sup>.
- Intersection of projectors from TV and FV is used to create the LSV.

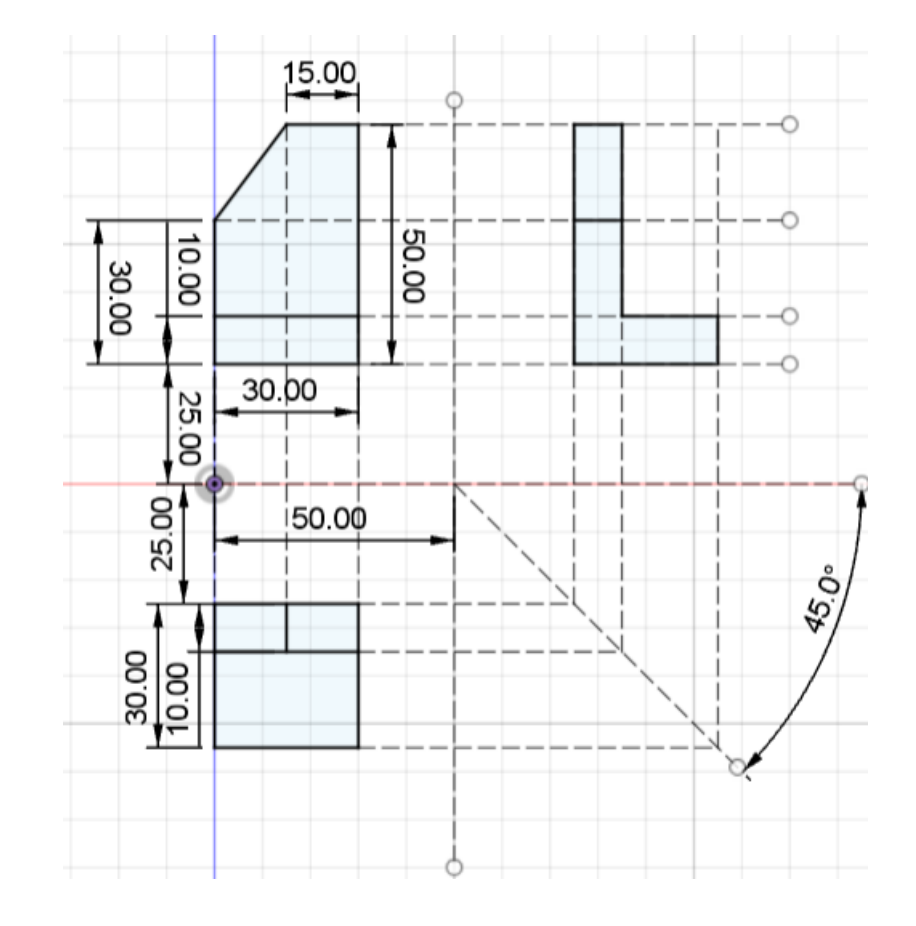

# 3D Sketch

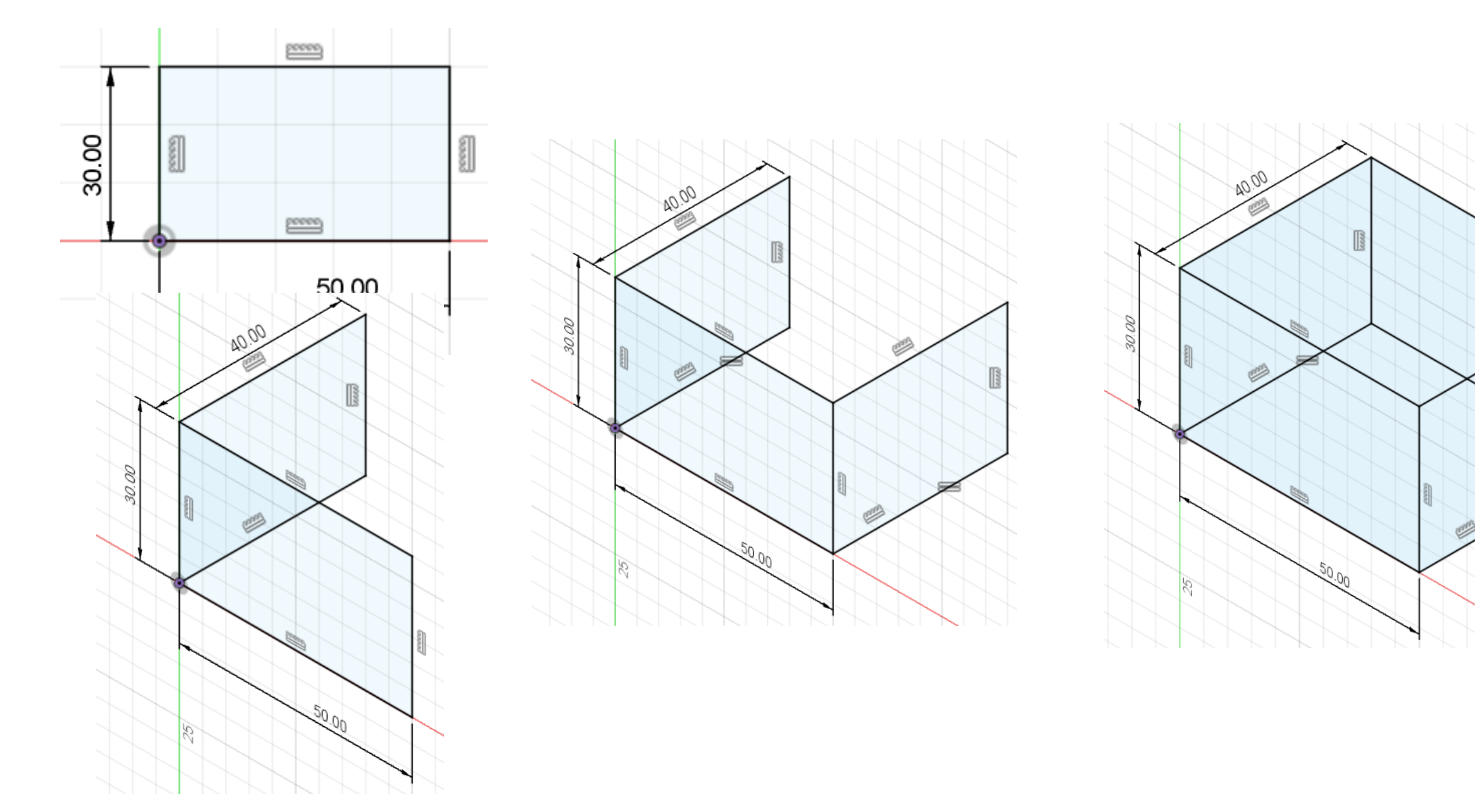

## 3D objects for First/Third angle projections

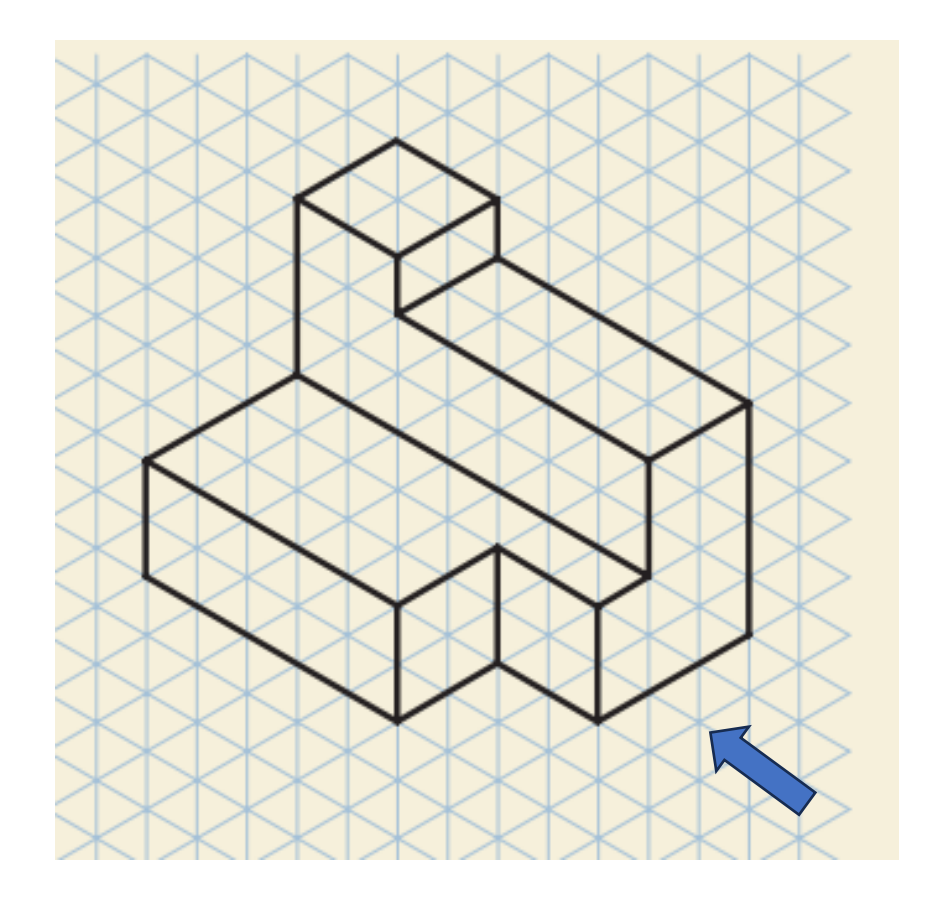

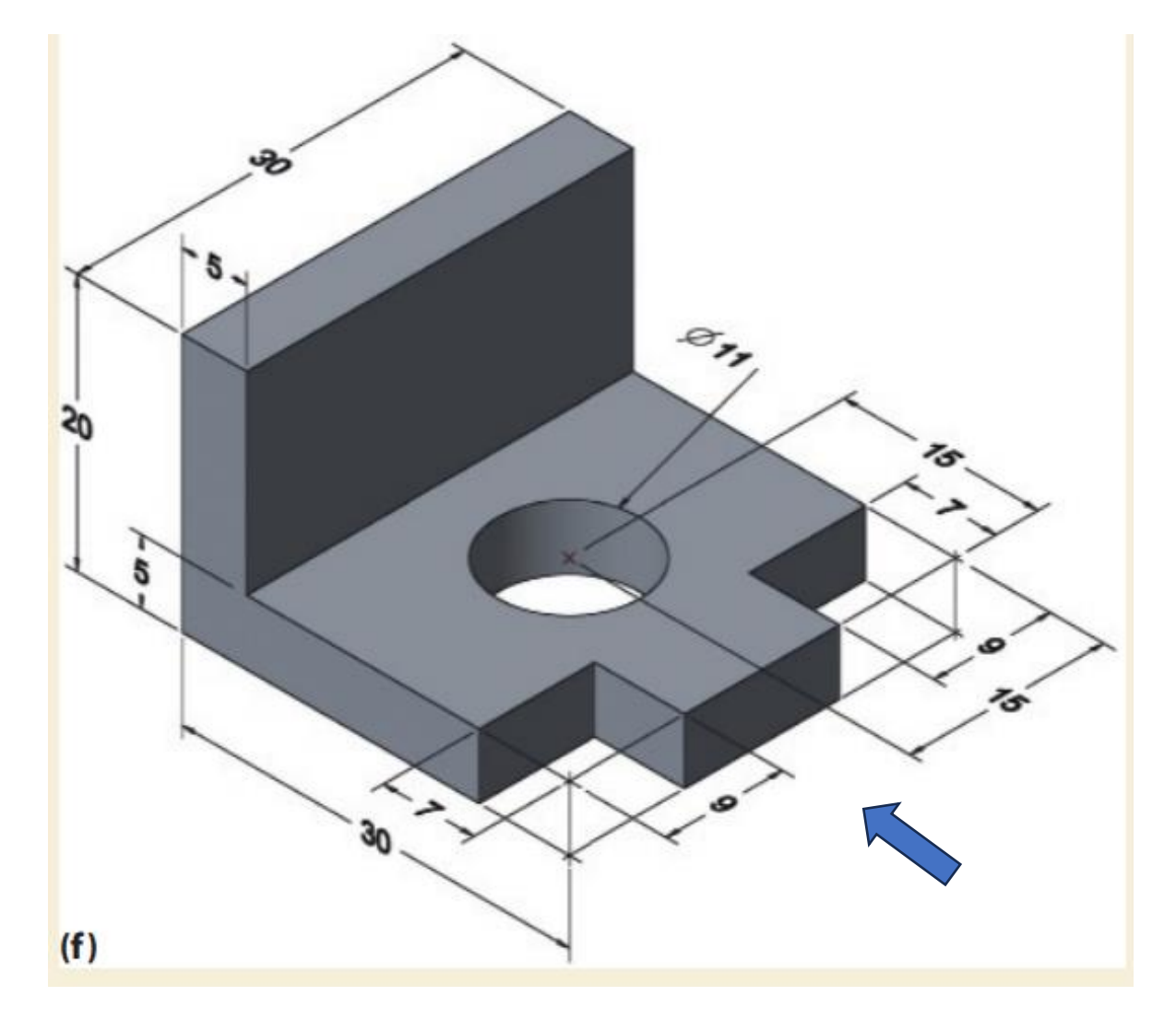

## 3D object for First/Third angle projections

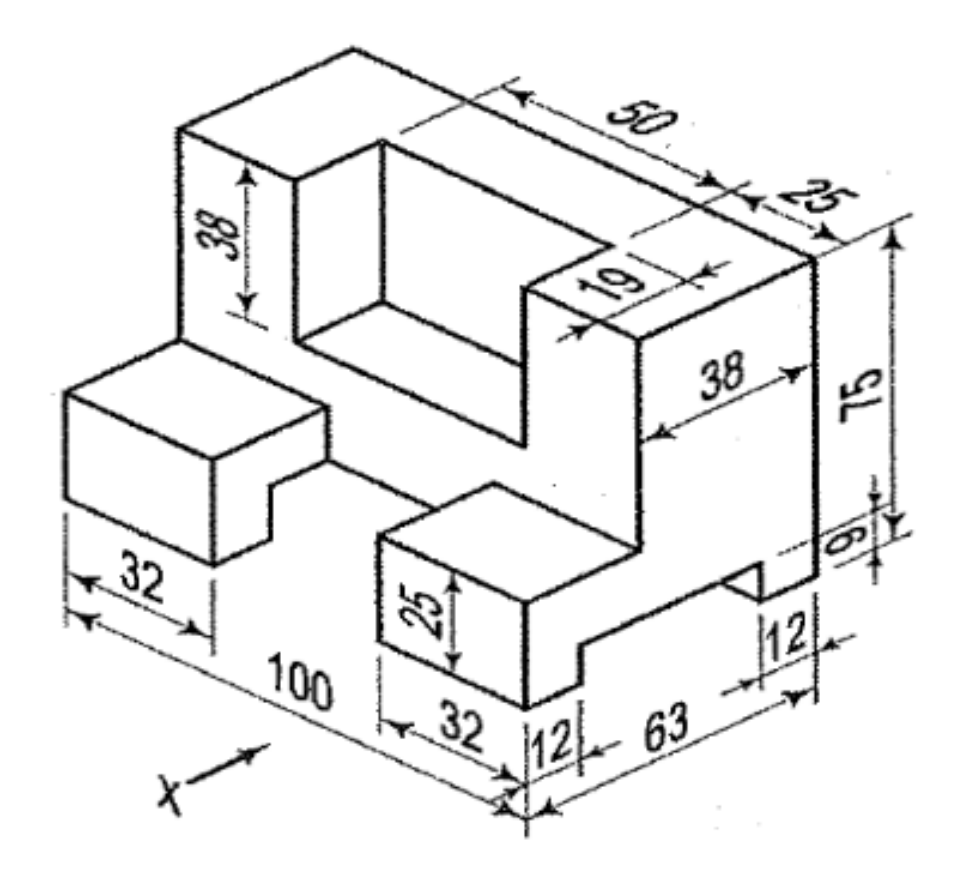

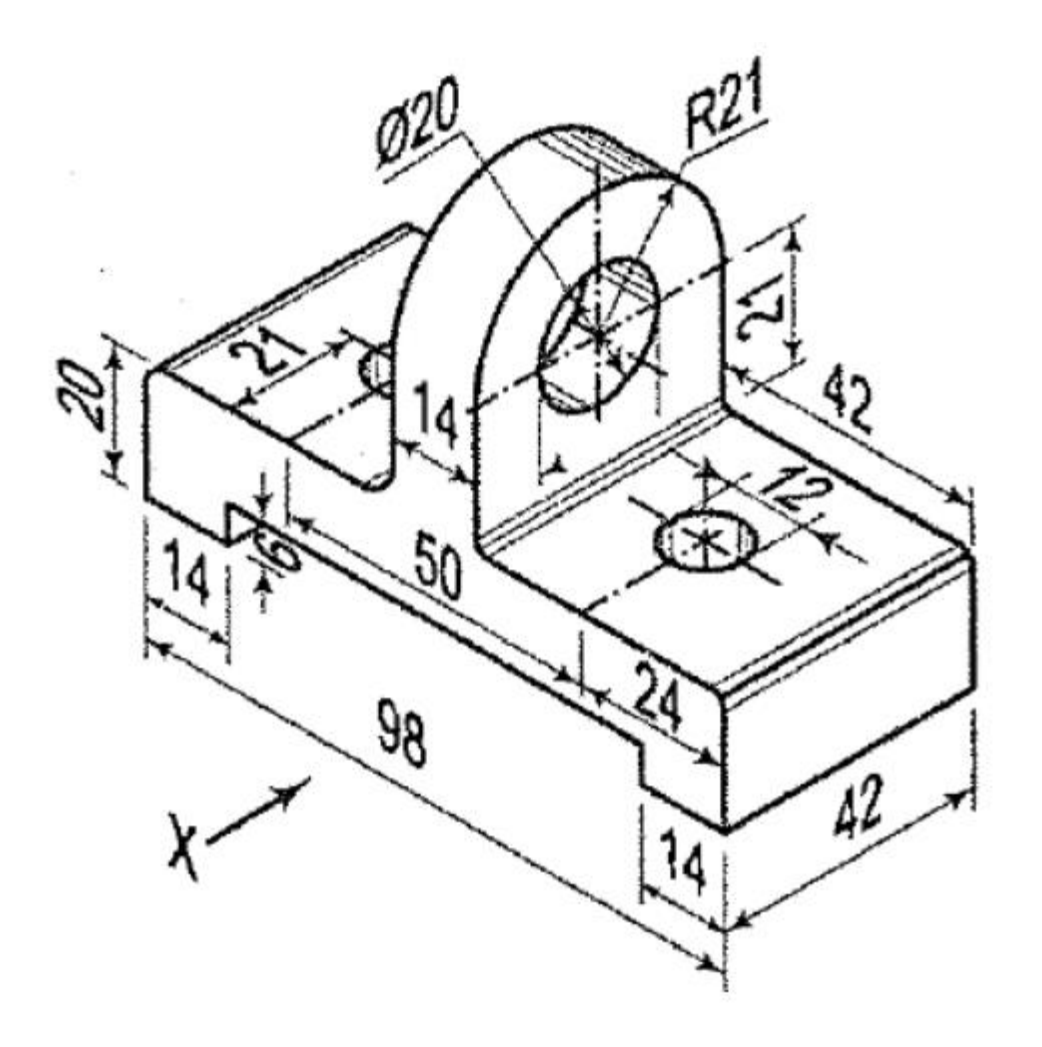

## **Please note**

- □ Lab session 3 cycle: Friday, Aug. 23<sup>rd</sup> to Thursday, Aug. 29.
- □ Repeat of Lab session 2 in Fusion 360
- □ You are welcome to practice the assignment in advance
- □ Not allowed to bring it to the lab session in any form.
- If found on you, you will be asked to leave the lab with zero marks for this lab session, and no make-up permitted.

### Thank you